## **FICHE-CONSEIL #2 :** *Trouver la source*

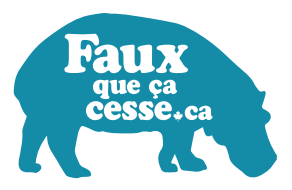

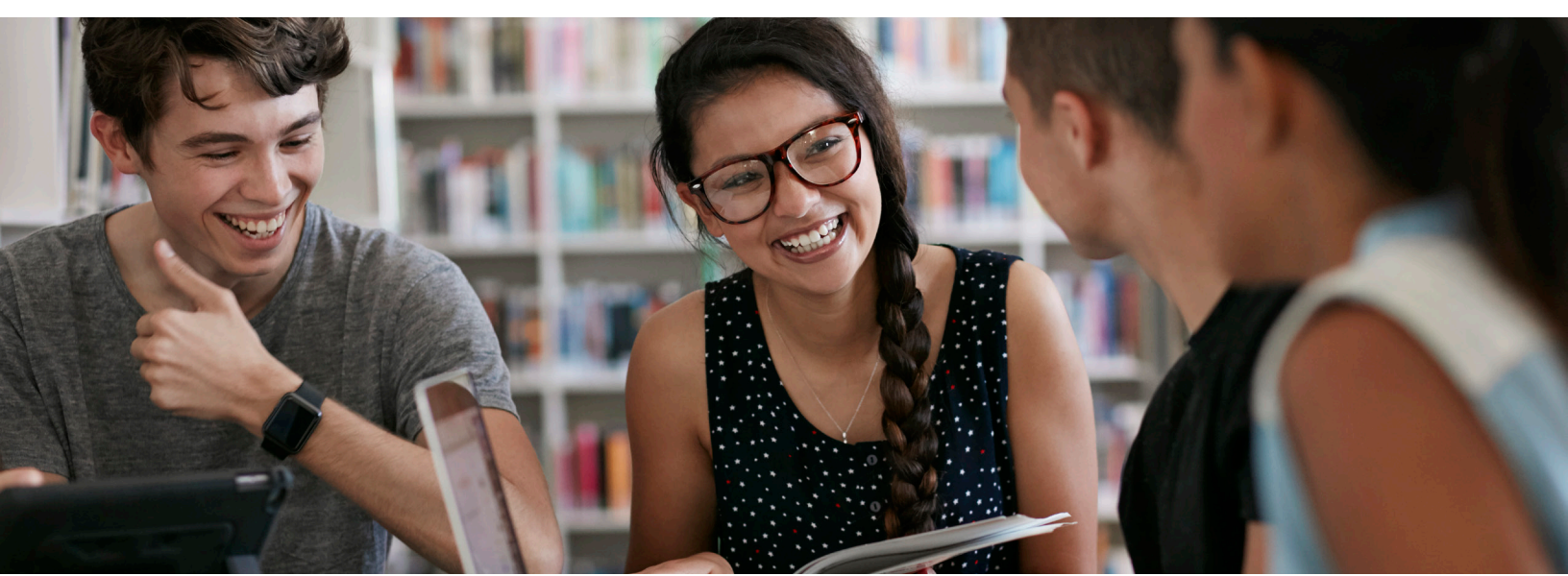

Puisqu'il est très facile de copier et partager des informations en ligne, il est important de trouver la source d'une information pour savoir si vous pouvez lui faire confiance. Quelqu'un vous l'a peut-être partagée sur les réseaux sociaux, ou elle peut être basée sur une actualité racontée par quelqu'un d'autre.

 Suivre les liens qui mènent à l'article original est généralement le moyen le plus simple de trouver la source. Sur les réseaux sociaux comme Facebook ou Twitter, le lien est généralement à la fin ou en bas de la publication.

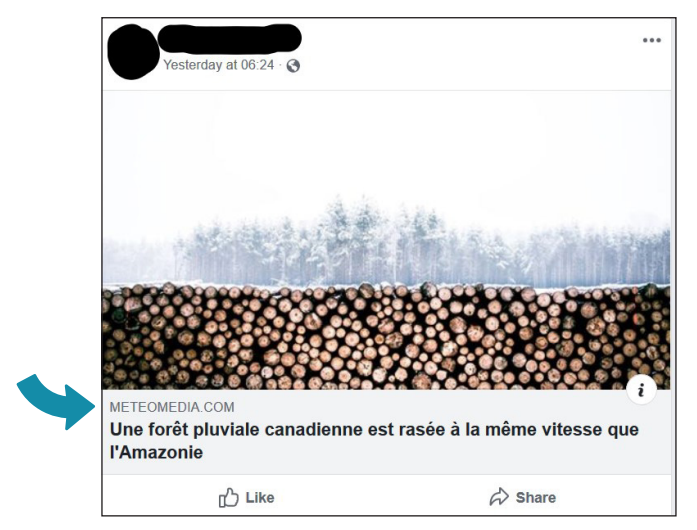

Sur un site Web, suivez les liens qui mènent vers la source. Cherchez des phrases du type « selon » une source, « a rapporté » une source ou tout simplement le mot « source » avant ou après un article. Pour l'exemple ci-dessous, cliquez sur le lien qui mentionne le comité organisateur des jeux olympiques:

Il y a quelques semaines, le comité organisateur des Jeux d'été de Paris en 2024 a suggéré l'ajout du breakdance à son programme olympique. La nouvelle a créé beaucoup d'espoir dans le milieu du hip-hop.

*Continuez jusqu'à ce que vous trouviez la source originale!* 

 Vous pouvez aussi utiliser des moteurs de recherche comme Google ou DuckDuckGo.
Cherchez des informations sur l'origine de l'histoire. Voici un exemple de recherche :

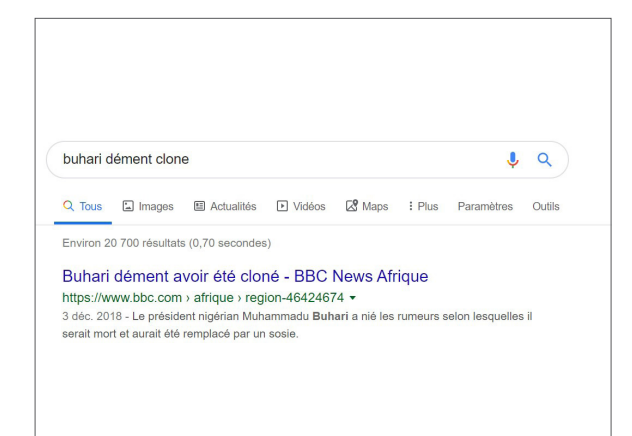

- Pour trouver la source originale d'une photo ou d'une image, vous pouvez faire une recherche d'image inversée. Commencez par faire un clic droit puis sélectionnez « copier l'adresse de l'image » puis allez sur *Tineye.com*, collez l'adresse et triez les résultats afin d'afficher les plus anciens en premier. Voyez l'exemple ci-dessous :
- Sur un Mac, appuyez sur la touche « contrôle »
- tout en cliquant au lieu de faire un clic droit. • Sur Chrome et Safari, cliquez sur « Copier
- Sur Chrome et Safari, cliquez sur « Copier l'adresse de l'image ».
- Sur Edge, cliquez sur « copier ».

Q O Upload or enter Image URL 90 results Searched over 37.6 billion images in 0.9 seconds for: Ichef.bbcl.co.uk/news/660/cpsprodpb/EAAF/production/\_1045. Using TinEye is private. We do not save your search images. TinEye is free to use for cial purposes. For business solutions, learn about our te Show only stock and collection results 6 results found in stock. Sort by oldest Filter by domain/collection St Ac été publiée jeudi soir par ministre Abdalla Hamdok ③ 5 septembre 2019 Le pape François enco Mozambicains à 'nourr () 5 se re 2019 L'Afrique du Sud ferme ambassade au Nigeria ③ 5 septembre 2019 Open image in new tab Save image as.. Copy image Le président nigérian Muhammadu Buhari a nié les rumeurs selon les Copy image address il serait mort et aurait été remplacé par un sosle Search Google for image

Si vous ne savez pas si la source originale est fiable, lisez la fiche-conseils *Vérifier la source* pour le découvrir.

Si vous n'arrivez pas à trouver la source originale, lisez la fiche-conseils *Consulter d'autres sources* pour déterminer si l'histoire est vraie.

Assurez-vous de toujours effectuer au moins l'une de ces étapes pour vérifier une information avant de la partager en ligne, car la désinformation, il **FAUX que ça cesse.** 

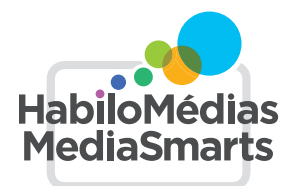